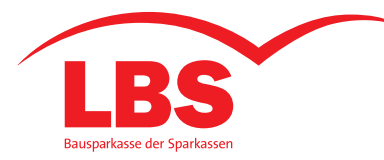

## **Das Elektronische Postfach**

## In 6 Schritten zur elektronischen Zustellung von Briefen und Kontoauszügen

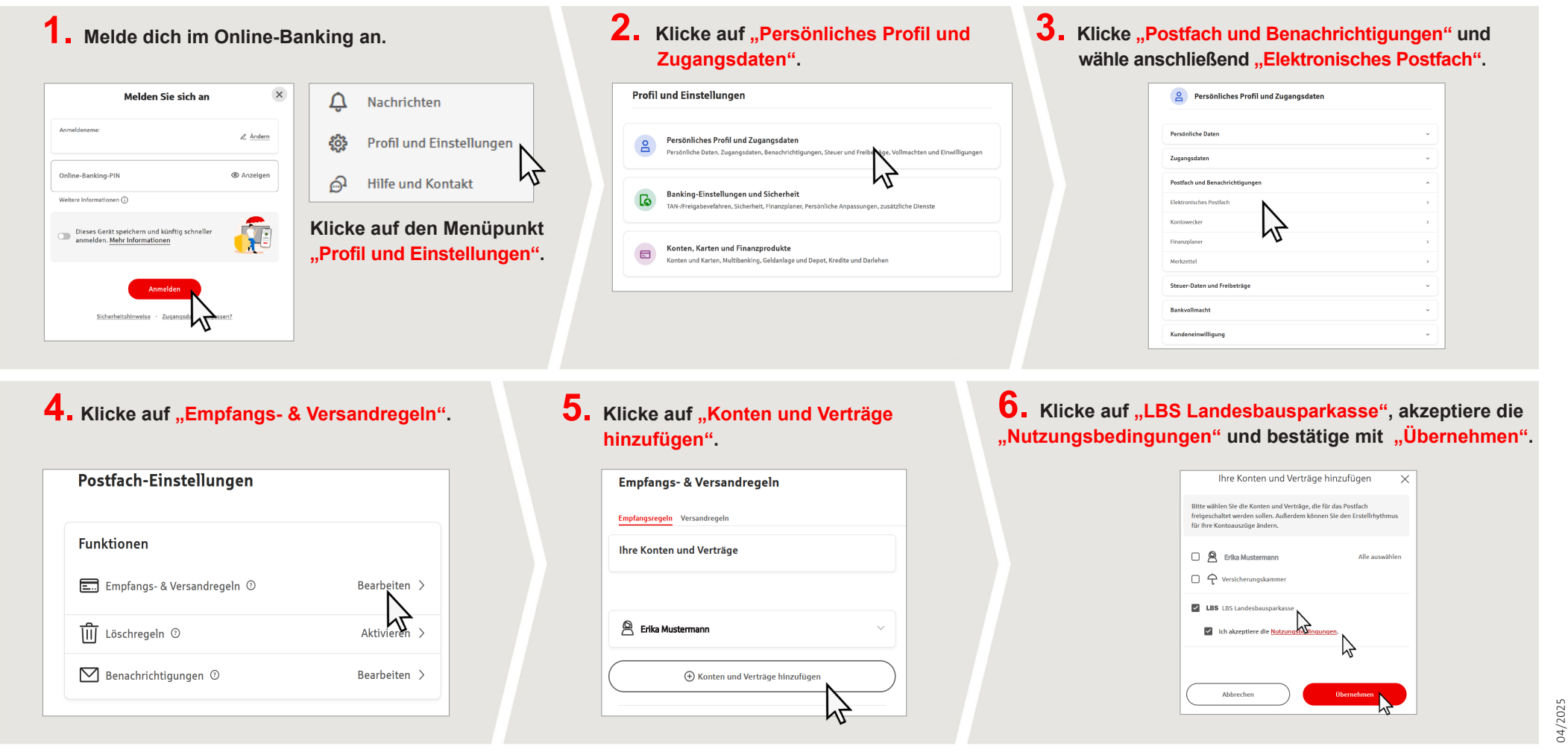

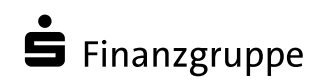

Wir geben deiner Zukunft ein Zuhause.